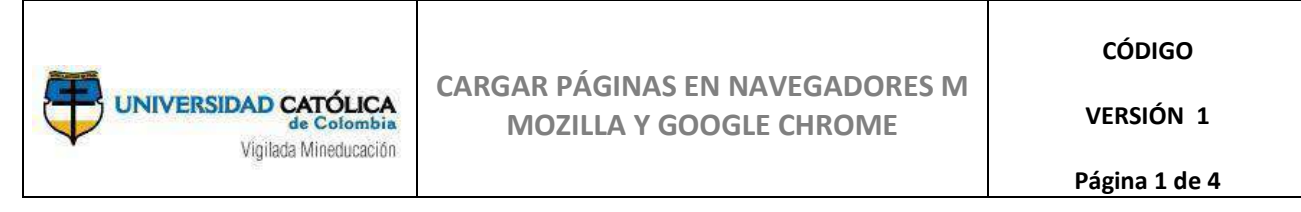

## CARGAR PÁGINAS EN NAVEGADOR MOZILLA Y GOOGLE CHROME

## Cargar Páginas en Navegador Mozilla

Si al ingresar a alguna opción del menú PAW aparece la pantalla en blanco, de esta manera

| Ŧ            |               |                                      | Correo Bedrori  |                      |               |                        |   |
|--------------|---------------|--------------------------------------|-----------------|----------------------|---------------|------------------------|---|
| $\downarrow$ | CTAT ENGLET   | de Colombia<br>Vigilada Mineducación |                 |                      |               | PAW                    | 5 |
| rfiles       | Inscripciones | Recibos y Pagos                      | Plan de estudio | Cuenta Institucional | Publicaciones | Información de Interés |   |
|              |               |                                      |                 |                      |               |                        |   |
|              |               |                                      |                 |                      |               |                        |   |
|              |               |                                      |                 |                      |               |                        |   |
|              |               |                                      |                 |                      |               |                        |   |
|              |               |                                      |                 |                      |               |                        |   |
|              |               |                                      |                 |                      |               |                        |   |
|              |               |                                      |                 |                      |               |                        |   |
|              |               |                                      |                 |                      |               |                        |   |
|              |               |                                      |                 |                      |               |                        |   |
|              |               |                                      |                 |                      |               |                        |   |
|              |               |                                      |                 |                      |               |                        |   |
|              |               |                                      |                 |                      |               |                        |   |
|              |               |                                      |                 |                      |               |                        |   |
|              |               |                                      |                 |                      |               |                        |   |

Por favor haga clic sobre el candado verde que está en la parte superior izquierda del navegador. Aparecerá esta ventana emergente

| )→ œ @ | 🕫 🔒 mit 🛛 partaliveb <b>vastolice.etu za</b> /privi/ndoustra/fottone com jernacierfikiren verzacerfikiren ide 4 🛛 🗸 🕶 🖾 🎍 🗽 🖍 🖸                                                                                                    | 1 1 |
|--------|----------------------------------------------------------------------------------------------------|-----|
|        | Concession protected et allo para portalenda unadoctadore en entradoctadore en entradoctadore entradoctadore entradoctado |     |
|        | Universitär Galatia et Chandra                                                                                                    |     |

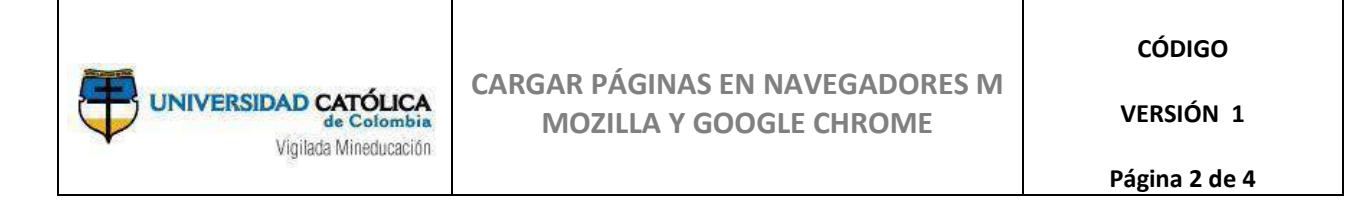

En la sección de "Conexión", haga clic en la flecha de conexión para continuar

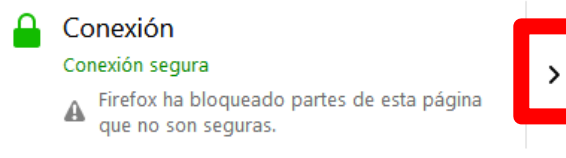

En la ventana emergente, haga clic sobre el botón "Desactivar protección por ahora"

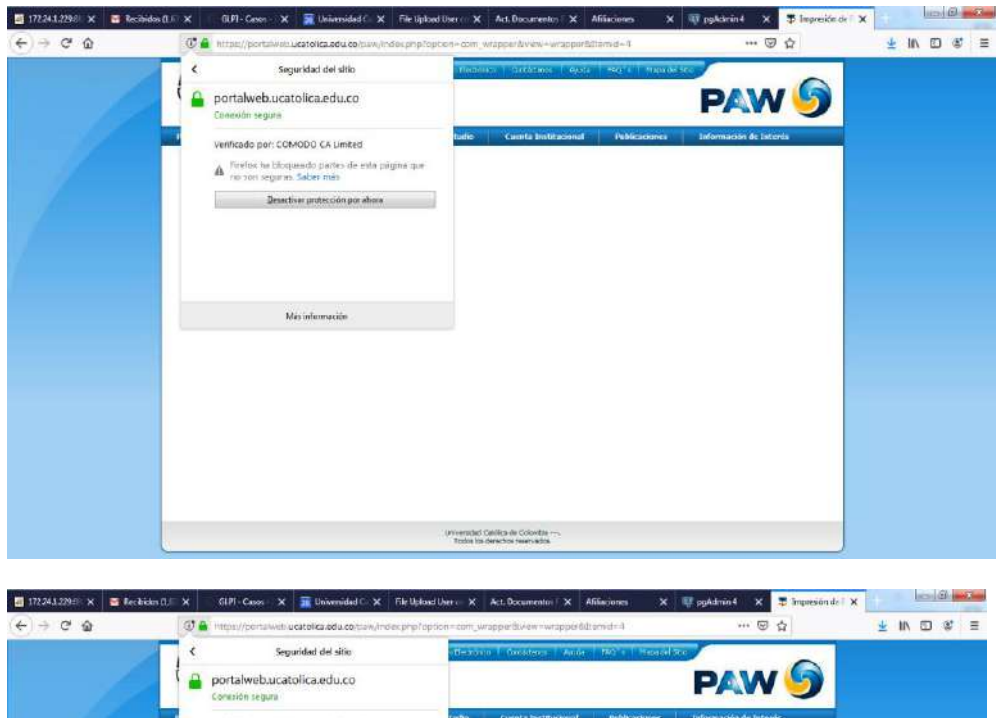

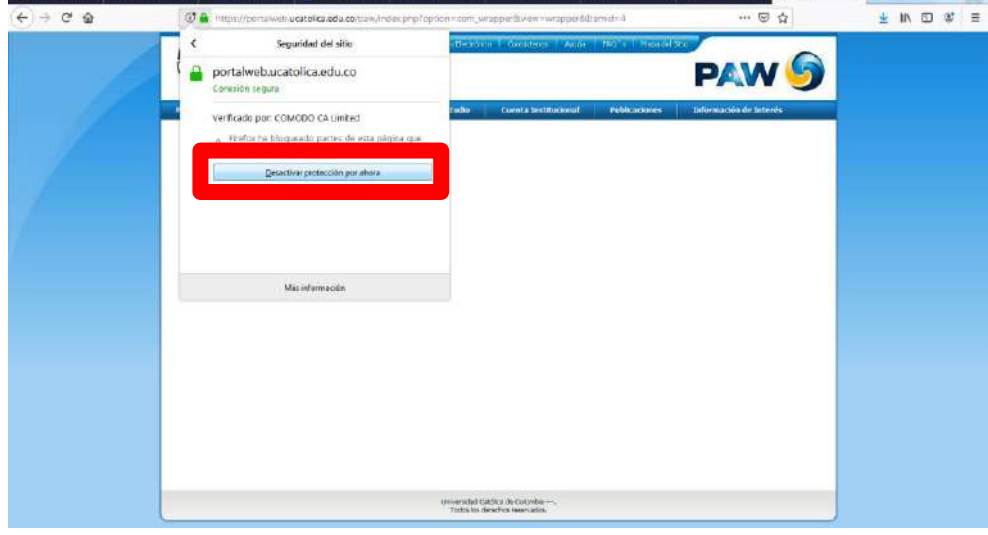

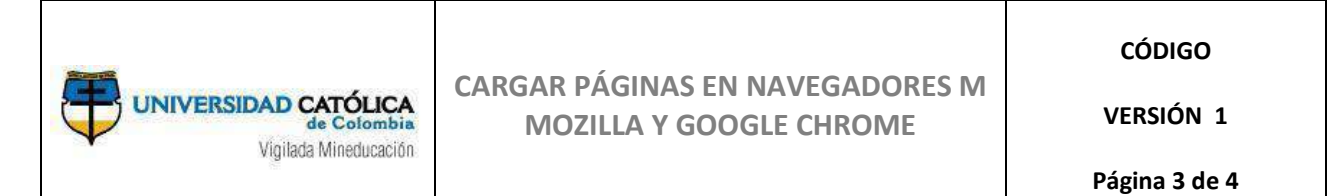

De esta forma, ya aparece el contenido de la página seleccionada.

| ERS                                                                            | IDA                                                                                                    | D C/                                                                                                    |                                                                                                    | ICA<br>mbia                                                                                 |                                                                                                    | Corre                                                                    | is Blacks                 | onico. | Cente            | tenos   | 47     | da                 | FAQ   | s Map                 | se del Si |          |         | 1      |        | r (  |
|--------------------------------------------------------------------------------|----------------------------------------------------------------------------------------------------|----------------------------------------------------------------------------------------------------|----------------------------------------------------------------------------------------------------|---------------------------------------------------------------------------------------------|----------------------------------------------------------------------------------------------------|--------------------------------------------------------------------------|---------------------------|--------|------------------|---------|--------|--------------------|-------|-----------------------|-----------|----------|---------|--------|--------|------|
| ip cio                                                                         | ies                                                                                                    | Vigili                                                                                                    | sdo Miner                                                                                                    | fucación<br>Pagos                                                                           | P                                                                                                    | lan de es                                                                | studio                    |        | Cuenta           | Instit  | uciona | il 👘               | Pu    | blicacion             | es        | Info     | ormac   | ión de | eInter | rés  |
| denti<br>de I<br>ora, e<br>enta<br>sele<br>enta<br>al cuen<br>s cuen<br>s cuen | ficació<br>que d<br>liomas<br>cibe pa<br>incon<br>eccione<br>realiz:<br>de aho<br>eccione<br>realize<br>de aho<br>ta con<br>nta de<br>uenta<br>de | n:<br>sea pa<br>: Si el<br>ma no<br>gos en<br>venient<br>r el ico<br>ar el pa<br>erros Ne<br>ahorro<br>corrien | sgor, ha<br>recibo y<br>efectiv<br>es al in<br>no que<br>go:<br>0, 0004<br>os No. (<br>io. 0203<br>is No. 4<br>te No. ( | sciendo<br>vence e<br>ittrá la<br>o en su<br>aparec<br>485549<br>26501<br>898012<br>0002780 | dic en la<br>I mismo<br>impresió<br>s instala<br>el recibo<br>e en rojo<br>56<br>032937<br>357<br>35230<br>013123 | uscar<br>a casilla<br>día que<br>in del m<br>ciones .<br>i:<br>o en la p | "Set"<br>Usted k<br>ismo. | 0 va a | Imprim<br>derech | ir, puo | a pant | primir<br>alla y l | lo ha | ta las 2:<br>dic en p | 30 p.m    | , (por e | el hori | ario b | ancari | io). |
| ibre                                                                           | Conce                                                                                                    | pto Asi                                                                                                    | ignaturi                                                                                                    | a                                                                                           | 1 Pago                                                                                                    | . ,                                                                      | Valor                     | 1      | 2 Pago           |         | Valor  | Estad              | o Exp | edido                 |           |          |         |        |        |      |
|                                                                                |                                                                                                    |                                                                                                    |                                                                                                    |                                                                                             |                                                                                                    |                                                                          |                           |        |                  |         |        |                    |       |                       |           |          |         |        |        |      |

## Cargar Páginas En Navegador Google Chrome

| la pa | rte sup<br>vebucatolica. | Derior de<br>edu.co/paw/index.p | recha, ap                               |                 | siguiente íco<br>dtemid=4<br>ico   Cartáttanes   Avida | PAW 9         |                        |  |
|-------|--------------------------|---------------------------------|-----------------------------------------|-----------------|--------------------------------------------------------|---------------|------------------------|--|
| 4     | Perfiles                 | Inscriptiones                   | Viglode Minedusectin<br>Recebos y Pages | Plan de estudio | Cuenta Institucional                                   | Publicaciones | Información de Interés |  |
|       |                          |                                 |                                         |                 |                                                        |               |                        |  |
|       |                          |                                 |                                         |                 |                                                        |               |                        |  |
|       |                          |                                 |                                         |                 |                                                        |               |                        |  |
|       |                          |                                 |                                         |                 |                                                        |               |                        |  |
|       |                          |                                 |                                         |                 |                                                        |               |                        |  |
|       |                          |                                 |                                         |                 |                                                        |               |                        |  |
|       |                          |                                 |                                         |                 |                                                        |               |                        |  |
|       |                          |                                 |                                         |                 |                                                        |               |                        |  |

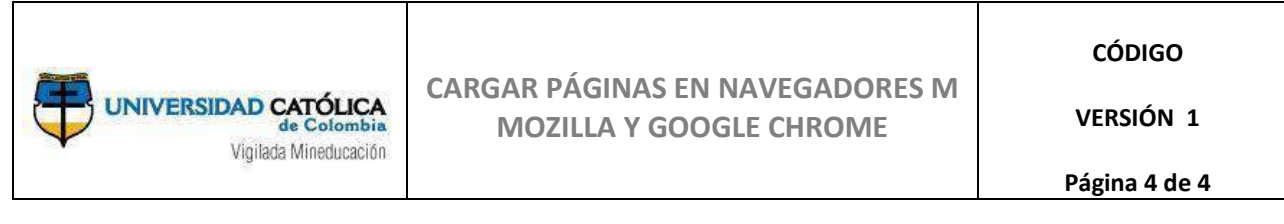

Haga clic sobre ese ícono y luego clic en el enlace "Cargar scripts no seguros"

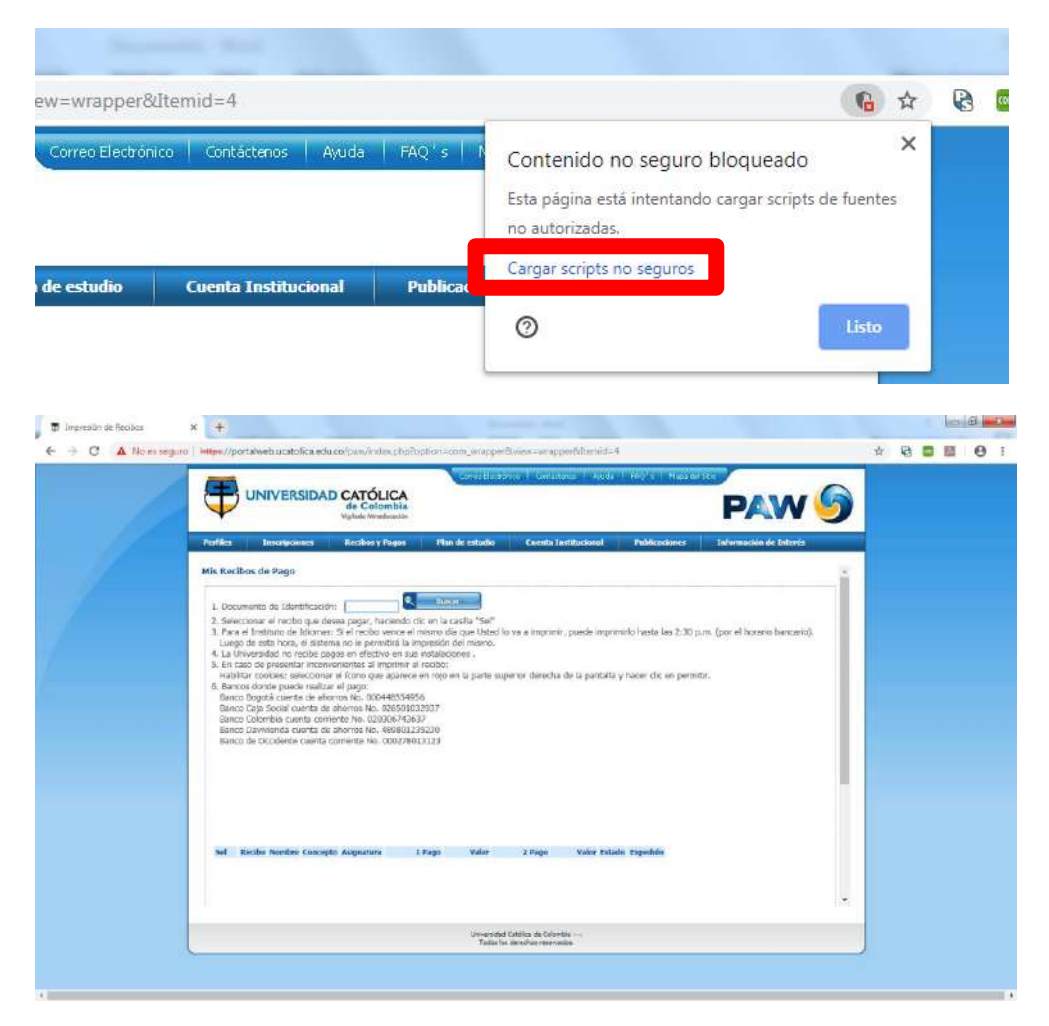